#### **Optimierte Xerox Druckertreiber Installation**

| 💼 Geräte und Drucke | 🚡 Geräte und Drucker     |                                                 |  |  |  |  |  |
|---------------------|--------------------------|-------------------------------------------------|--|--|--|--|--|
| ← → * ↑ ₹           | ) > Systemsteuerung > Al | e Systemsteuerungselemente > Geräte und Drucker |  |  |  |  |  |
| Datei Bearbeiten    | Ansicht Extras           |                                                 |  |  |  |  |  |
| Gerät hinzufügen    | Drucker hinzufügen       |                                                 |  |  |  |  |  |
| V Drucker (45) —    | Startet den Drucke       | rinstallations-                                 |  |  |  |  |  |

Abbildung 1: In der Systemsteuerung wählen Sie "Drucker hinzufügen"

|   |   |                                                                                                | _ |
|---|---|------------------------------------------------------------------------------------------------|---|
|   | 4 | 🚍 Drucker binzufügen                                                                           | × |
|   |   |                                                                                                |   |
|   |   | Finan Drucker anhand anderer Ontionen suchen                                                   |   |
|   |   | Einen Drücker annahu anderer Optionen süchen                                                   |   |
|   |   | 🔿 Mein Drucker ist etwas älter. Ich benötige Hilfe bei der Suche.                              |   |
|   |   | ○ Einen Drucker im Verzeichnis anhand des Standorts oder der Druckerfeatures suchen            |   |
|   |   |                                                                                                |   |
|   |   | 🔾 Freigegebenen Drucker über den Namen auswählen                                               |   |
|   |   | Durchsuchen                                                                                    |   |
|   |   | Durchsuchen.                                                                                   |   |
|   |   | Beispiel: \\Computername\Druckername oder<br>http://Computername/printers/Druckername/.printer |   |
|   |   | Orucker unter Verwendung einer IP-Adresse oder eines Hostnamens hinzufügen                     |   |
|   |   | 🔿 Bluetooth-, Drahtlos- oder Netzwerkdrucker hinzufügen                                        |   |
|   |   |                                                                                                |   |
|   |   | 🕐 Lokalen Drucker oder Netzwerkdrucker mit manuellen Einstellungen hinzufügen                  |   |
|   |   |                                                                                                |   |
|   |   |                                                                                                |   |
|   |   |                                                                                                |   |
| _ |   |                                                                                                |   |
|   |   | Weiter Abbrechen                                                                               |   |

| ľ | ÷ | 🖶 Drucker hinzufügen                                              |                                                                         | × |
|---|---|-------------------------------------------------------------------|-------------------------------------------------------------------------|---|
|   |   | Einen Druckerhostnamen                                            | oder eine IP-Adresse eingeben                                           |   |
|   |   | Gerätetyp:                                                        | Automatische Erkennung 🗸 🗸                                              |   |
|   |   | Hostname oder IP-Adresse:                                         | 10.39.33.204                                                            |   |
|   |   | Anschlussname:                                                    | 10.39.33.204_7                                                          |   |
|   |   | Den Drucker abfragen und der                                      | zu verwendenden Treiber automatisch auswählen                           |   |
|   |   | Die automatische Erkennung erke<br>Um nach IPP-Druckern zu sucher | nnt WSD- und TCP/IP-Drucker.<br>, wählen Sie im Dropdownfeld "IPP" aus. |   |
|   |   |                                                                   | Weiter Abbrechen                                                        | 1 |

Abbildung 2: Bitte hier ihre IP Adresse des Druckers eintragen. Die IP Adresse können Sie direkt am Drucker unter Verwaltung – Info einsehen. (Anmerkung: 10.39.33.204 ist unser Beispiel)

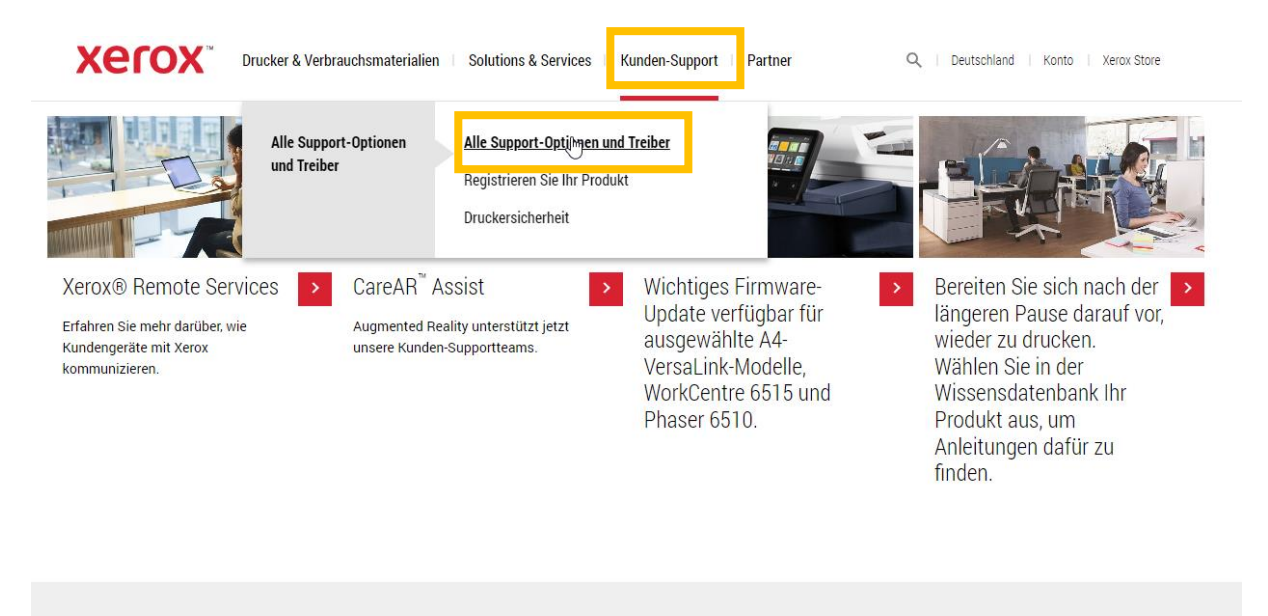

#### Kompletten Support durchsuchen – Von Geräten bis Treibern

Xerox 7120

Abbildung 3: Unter Xerox.de den aktuellen Druckertreiber downloaden. Tragen Sie ihr Model ein.

XQ

| Alle Inhalt    | e Wissensdatenbank                                                                                               | Treiber & Downloads | Videos | Forum |                     |  |  |
|----------------|----------------------------------------------------------------------------------------------------|---------------------|--------|-------|---------------------|--|--|
| Sprache: Gerr  | nan ×                                                                                                    |                     |        |       | Alle Filter löschen |  |  |
| Ergebnisse 1-1 | Ergebnisse 1-10 von 504 für Xerox 7120 in 0,22 Sekunde                                                           |                     |        |       |                     |  |  |
| Webseite       | Treiber & Downloads - WorkCe<br>Product : WorkCentre 7120/7125<br>Language: German<br>Source Name: Xerox Support | entre 7120/7125     |        |       |                     |  |  |
| Webseite       | Kontakt - WorkCentre 7120/71<br>Product : WorkCentre 7120/7125<br>Language: German<br>Source Name: Xerox Support | 125                 |        |       |                     |  |  |
| Webseite       | Videos - WorkCentre 7120/712<br>Product : WorkCentre 7120/7125<br>Language: German<br>Source Name: Xerox Support | <u>25</u>           |        |       |                     |  |  |

| Plattform<br>Windows 10 x64                                                                                                    | Kategorie                                                                                                    | Sprache<br>German                                                                                                    | ▼ Tag                                                                                                    |
|----------------------------------------------------------------------------------------------------|----------------------------------------------------------------------------------------------------|----------------------------------------------------------------------------------------------------|----------------------------------------------------------------------------------------------------|
| FILTER ANWENDEN                                                                                                    |                                                                                                    |                                                                                                    |                                                                                                    |
| Treiber                                                                                                    |                                                                                                    |                                                                                                    |                                                                                                    |
| TREBER<br>Webbasiertes Druckertreiberinstallation:<br>Lädt den Druckertreiber (PostScript/PCL5/PC<br>Veröffentlicht: 31.05.2011 Version: 5.221.5 Grö<br>Mehr Details<br>Ich stimme zu: Geschäftsbedingungen<br>GEHEN SIE AUF                                                                          | Sprogramm<br>L6) automatisch herunter und installiert ihn.<br>Be: 19.17 MB Filename: GCHA.Setup.exe Tag                                                                                            | Microsoft WHQL-zertifiziert.<br>s: Recommended, PCL, PostScript, V3-Treiber, WHC                                                                      | JL                                                                                                    |
| à                                                                                                    |                                                                                                    |                                                                                                    |                                                                                                    |
| TREBER<br>Xerox Global Print Driver<br>Der kostenlose Xerox Global Print Driver dient<br>Managern eine erhebliche Erleichterung bei de<br>Veröffentlicht: 23.06.2022 Version: 5.887.3.0 Te<br>Digitales Frontend (RIP): Built-in Controller, built-in<br>Mehr Details<br>Chen Details<br>CHEN SIE AUF | zur Verwaltung von Xerox-Druckern und Dru<br>er Verwaltung von Druckern im Unternehme<br><b>1gs:</b> GPD, Package-Aware, V3-Treiber, WHQL<br>20ntroller, Integrated Server, EX-i C60/C70 Print Ser | uckern anderer Hersteller im Netzwerk über e<br>n, da zum Hinzufügen und Aktualisieren von<br>ver, Built-in Controller, FreeFlow Print Server, EX-i C | ine einzige, intuitive Oberfläche. Er bietet IT-<br>Druckern kein Treiberwechsel erforderlich ist.<br>60/C70 Print Server, Integrated Color Server |
| TREBER PostScript Druckertreiber für Administra Das Treiberpaket enthält den V4-Druckertreibe Veröffentlicht: 31.05.2017 Version: 6.159.10.0 0 Mehr Details Dtch stimme zu: Geschäftsbedingungen GEHEN SIE AUF                                                                                        | <b>Itoren</b><br>er, der mithilfe des Druckerinstallations-Assi:<br><b>3röße: 2</b> .08 MB <b>Filename:</b> XeroxWorkCentre712/                                                                    | stenten von Windows installiert wird.<br>0_6.159.10.0_PS_x64.zip <b>Tags</b> : Package-Aware, I                                                       | PostScript, V4-Treiber, WHQL                                                                                                    |

Abbildung 4: Wichtig: Global Print Driver auswählen.

| Plattform<br>Windows 10 x64                                                                                                    | Sprache<br>German                              | Tag                                                           | FILTER ANWENDEN                     |
|----------------------------------------------------------------------------------------------------|------------------------------------------------|---------------------------------------------------------------|-------------------------------------|
| Treiber                                                                                                    |                                                |                                                               |                                     |
| TREER         V3 Xerox Global Print Driver PCL6         Diese Version des V3 Xerox Global Print Drive         Veröffentlicht: 23.06.2022         Veröffentlicht: 23.06.2022         Mehr Details         Ich stimme zu: Geschäftsbedingungen         GEHEN SIE AUF         See also:         Installationshandbuch                                                                                                    | ers verwendet den Windows-Druckerinstallatic   | vns-Assistenten. Vollständige Anweisungen sind in             | n Installationshandbuch zu finden.4 |
|                                                                                                    | Größe: 42.39 MB Filename: UNIV_5.887.3.0_PCL6. | x64.zip <b>Tags:</b> GPD, PCL, Package-Aware, V3-Treiber, Wi  | HQL                                 |
| TREBER         V3 Xerox Global Print Driver PostScript         Diese Version des V3 Xerox Global Print Drive         Veröffentlicht: 23.06.2022         Veröffentlicht: 23.06.2022         Veröffentlicht: 23.06.2024         Other Details         Dicht stimme zu: Geschäftsbedingungen         GEHEN SIE AUF         See also:         Installationshandbuch | ers verwendet den Windows-Druckerinstallatic   | vns-Assistenten. Vollständige Anweisungen sind in             | n Installationshandbuch zu finden   |
|                                                                                                    | 3roße: 42.35 MB Filename: UNIV_5.887.3.0_PS_x6 | 14.zip <b>Tags:</b> GPD, Package-Aware, PostScript, V3-Treibe | r, WHQL                             |

Abbildung 5: Je nach Anforderungen können Sie zwischen PCL und Postscript wählen. Sie können auch beide Treiber herunterladen und zwei Druckertreiber installieren.

| Name    |        | ^                             | Änderungsdatum        | Тур              | Größe          |   |
|---------|--------|-------------------------------|-----------------------|------------------|----------------|---|
| UNIV_5. | .887.3 | .0_PS_x64.zip                 | 04.11.2022 10:10      | ZIP-komprimierte | 41.362 KB      |   |
| 63      |        |                               |                       |                  |                |   |
| 1       | ÷      | ZIP-komprimierte Ordner e     | extrahieren           |                  |                | × |
|         |        | Wählen Sie ein Ziel aus       | und klicken Sie auf " | Extrahieren".    |                |   |
|         |        | Dateien werden in diesen Ordr | ner extrahiert:       |                  |                |   |
|         |        | C:\Downloads\Xerox\UNIV_5     | .887.3.0_PS_x64       |                  | Durchsuchen    |   |
|         |        | Dateien nach Extrahierung     | anzeigen              |                  |                |   |
|         |        |                               |                       |                  |                |   |
|         |        |                               |                       |                  |                |   |
|         |        |                               |                       |                  |                |   |
|         |        |                               |                       |                  |                |   |
|         |        |                               |                       |                  |                |   |
|         |        |                               |                       |                  |                |   |
|         |        |                               |                       | Extrahie         | eren Abbrecher | n |

Abbildung 6: Druckertreiber entpacken.

| E                                                          | er installieren<br>n von Datenträger | ×                | Weitere                     |     |
|------------------------------------------------------------|--------------------------------------|------------------|-----------------------------|-----|
| k 🕼 Date                                                   | suchen                               | _                |                             | ×   |
| Suchen i                                                   | n: UNIV_5.887.3.0_PS_x64_Driver.ir ~ | 3 🤣 📂 🛄 🗸        |                             |     |
| Hersteller                                                 | ^                                    | Änderungsdatum   | Тур                         |     |
| Adobe 3 x3U                                                | NIVP.inf                             | 04.11.2022 10:27 | Setup-Informati             | o   |
| AnyDesk<br>EPSON<br>Generic<br>Chanter<br>Der Tre<br>Warum |                                      |                  |                             |     |
| <                                                          |                                      |                  |                             | >   |
| Dateinam                                                   | e: x3UNIVP.inf                       |                  | <ul> <li>✓ Öffne</li> </ul> | n   |
| Dateityp:                                                  | Setup-Informationen (*.inf)          |                  | Abbreck                     | hen |

Abbildung 7: Markierte Datei auswählen und öffnen / weiter.

| ľ | ÷ | 🖶 Druc                   | cker hinzufügen                                                                                                    | × |
|---|---|--------------------------|----------------------------------------------------------------------------------------------------|---|
|   |   | Den D                    | Pruckertreiber installieren                                                                                                    |   |
|   |   | ٢                        | Wählen Sie Ihren Drucker in der Liste aus. Klicken Sie auf "Windows Update", um weitere<br>Modelle anzuzeigen.<br>Klicken Sie auf "Datenträger", um den Treiber mithilfe einer Installations-CD zu installieren. |   |
|   |   | Drucke<br>Q Xer<br>Q Xer | er<br>ox Global Print Driver PS<br>ox GPD PS V5.887.3.0                                                                                                    |   |
|   |   | De<br>Wa                 | er Treiber hat eine digitale Signatur. Windows Update Datenträger arum ist Treibersignierung wichtig?                                                                                                    |   |
|   |   |                          | Weiter Abbrechen                                                                                                    | 1 |

Abbildung 8: Wählen Sie Versionsnummer, um zu späterer Zeit auf der Xerox.de Website zu kontrollieren, ob der Treiber noch aktuell ist.

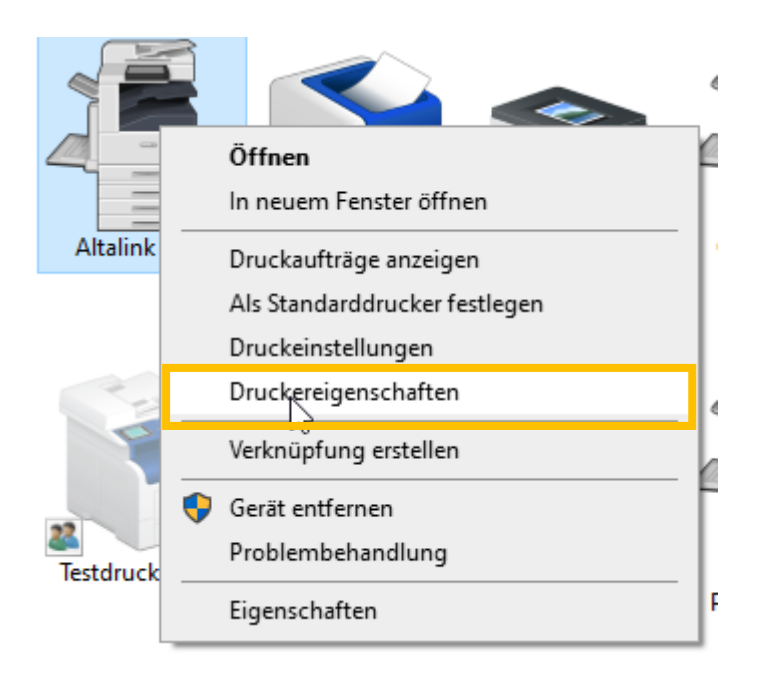

| Sicherheit                                                                   | Geräteein                                                                    | stellungen                                                                        | Konfiguration  | Verwaltung     |  |
|------------------------------------------------------------------------------|------------------------------------------------------------------------------|-----------------------------------------------------------------------------------|----------------|----------------|--|
| Allgemein                                                                    | Freigabe                                                                     | Anschlüsse                                                                        | Erweitert      | Farbverwaltung |  |
| Immer verf Verfügbar v                                                       | ügbar<br>von 00:(                                                            | 00                                                                                | bis <b>00:</b> | 00             |  |
| Priorität:                                                                   | 1                                                                            |                                                                                   |                |                |  |
| Treiber:                                                                     | Xerox GPD PC                                                                 | L6 V5.759.5.0                                                                     | ~              | Neuer Treiber  |  |
| O Druckauftr                                                                 | äge direkt zum                                                               | Drucker leiten                                                                    |                |                |  |
| Eehlerhafte Druckaufträge anhalten                                           |                                                                              |                                                                                   |                |                |  |
| Fehlerhafte                                                                  | e Druckaufträge                                                              | e anhalten                                                                        |                |                |  |
| ☐ Fehlerhafte ✓ Druckauftr                                                   | e Druckaufträge<br>äge im Spooler                                            | e anhalten<br>r zuerst drucken                                                    |                |                |  |
| ☐ Fehlerhafte<br>☑ Druckauftr<br>☐ Druckauftr                                | e Druckaufträge<br>äge im Spoolei<br>äge nach dem                            | e anhalten<br>r zuerst drucken<br>Drucken nicht lö                                | schen          |                |  |
| Fehlerhafte Druckauftr Druckauftr CDruckauftr                                | e Druckaufträge<br>äge im Spooler<br>äge nach dem<br>Druckfeatures a         | e anhalten<br>r zuerst drucken<br>Drucken nicht lö<br>aktivieren                  | schen          |                |  |
| ☐ Fehlerhafte<br>☑ Druckauftr<br>☐ Druckauftr<br>☐ Erweiterte I<br>Standardw | e Druckaufträge<br>äge im Spooler<br>äge nach dem<br>Druckfeatures a<br>erte | e anhalten<br>r zuerst drucken<br>Drucken nicht lö<br>aktivieren<br>Druckprozesso | schen<br>pr    | Trennseite     |  |

Abbildung 9: Erweiterte Druckfeatures deaktivieren, um die Druckgeschwindigkeit nachweislich zu erhöhen.

| Sichemeit                                                                                                    | Geräteeir                                                                                                    | nstellungen                                                                                                    | Konfiguration                         | Verwaltung     |
|----------------------------------------------------------------------------------------------------|----------------------------------------------------------------------------------------------------|----------------------------------------------------------------------------------------------------|---------------------------------------|----------------|
| Allgemein                                                                                                    | Freigabe                                                                                                    | Anschlüsse                                                                                                    | Erweitert                             | Farbverwaltung |
| lmmer ver                                                                                                    | füqbar                                                                                                    |                                                                                                    |                                       |                |
| _<br>○ Verfügbar                                                                                                    | von 00:                                                                                                    | 00                                                                                                    | bis 0                                 | 0:00           |
| Priorität:                                                                                                    | 1                                                                                                    |                                                                                                    |                                       |                |
| Treiber:                                                                                                    | Xerox GPD PC                                                                                                    | CL6 V5.759.5.0                                                                                                    | ~                                     | Neuer Treiber  |
| Über Spoo Drucke Sofort                                                                                                    | iler drucken, ur<br>en nachdem let<br>drucken                                                                                          | n Druckvorgäng<br>tzte Seite gespoo                                                                                         | e schneller abz<br>lt wurde           | uschließen     |
| <ul> <li>Über Spoo</li> <li>Drucka</li> <li>Sofort</li> <li>Druckaufta</li> </ul>                                                                                                    | iler drucken, ur<br>en nachdem lei<br>drucken<br>räge direkt zum                                                                       | m Druckvorgäng<br>tzte Seite gespoo<br>n Drucker leiten                                                                     | e schneller abz<br>lt wurde           | uschließen     |
| <ul> <li>Über Spoo</li> <li>Drucka</li> <li>Sofort</li> <li>Druckaufta</li> <li>Fehlerhaft</li> </ul>                                                                                                    | iler drucken, ur<br>en nachdem lef<br>drucken<br>räge direkt zum<br>e Druckaufträg                                                     | m Druckvorgäng<br>tzte Seite gespoo<br>n Drucker leiten<br>e anhalten                                                       | e schneller abz                       | uschließen     |
| <ul> <li>Über Spoo</li> <li>Drucka</li> <li>Sofort</li> <li>Druckaufta</li> <li>Fehlerhaft</li> <li>Druckaufta</li> </ul>                                                                                 | eler drucken, ur<br>en nachdem lei<br>drucken<br>räge direkt zum<br>e Druckaufträg<br>räge im Spoole                                   | m Druckvorgäng<br>tzte Seite gespoo<br>n Drucker leiten<br>e anhalten<br>r zuerst drucken                                   | e schneller abz                       | uschließen     |
| <ul> <li>Über Spoo</li> <li>Drucka</li> <li>Sofort</li> <li>Druckaufta</li> <li>Fehlerhaft</li> <li>Druckaufta</li> </ul>                                                                                 | eler drucken, ur<br>en nachdem let<br>drucken<br>räge direkt zum<br>e Druckaufträg<br>räge im Spoole<br>räge nach dem                  | m Druckvorgäng<br>tzte Seite gespoo<br>n Drucker leiten<br>e anhalten<br>r zuerst drucken<br>Drucken nicht lö               | e schneller abz<br>lt wurde<br>ischen | uschließen     |
| <ul> <li>Über Spoo</li> <li>Drucka</li> <li>Sofort</li> <li>Druckaufta</li> <li>Fehlerhaft</li> <li>Druckaufta</li> <li>Druckaufta</li> <li>Druckaufta</li> <li>Druckaufta</li> <li>Erweiterte</li> </ul> | eler drucken, ur<br>en nachdem let<br>drucken<br>räge direkt zum<br>e Druckaufträg<br>räge im Spoole<br>räge nach dem<br>Druckfeatures | m Druckvorgäng<br>tzte Seite gespoo<br>n Drucker leiten<br>e anhalten<br>r zuerst drucken<br>Drucken nicht lö<br>aktivieren | e schneller abz<br>lt wurde<br>öschen | uschließen     |

Abbildung 10: Wir definieren nun die Druckerstandardwerte.

| 📾 Standardwerte für Altalink 8130                                                                                                    | ×      |
|----------------------------------------------------------------------------------------------------|--------|
|                                                                                                    | xerox™ |
| Druckoptionen Bildqualität Dokumentoptionen Erweitert  Einstellungen für Erweitert  Auflage: 1  Sortieren: Sortiert  Versataaurgaber Ein                                                                                      |        |
| Auftragskennung:   Auftragskennung:   Bundsteg: Automat   Dokumentverschlü   Ränder: Standard   Bild um 180° drehet   Bild um 180° drehet   Kennung am Rand drucken (nur erste Seite)   Kennung am Rand drucken (alle Seiten) |        |
| Festwerte:<br>Standardeinstellungen *                                                                                                    |        |

Abbildung 11: Begleitblatt deaktivieren.

| 🖶 Standardwerte für Altalink 8130                                                                                                    | ×                                                                     |                                                                                                    |                |
|----------------------------------------------------------------------------------------------------|-----------------------------------------------------------------------|----------------------------------------------------------------------------------------------------|----------------|
|                                                                                                    | xerox™                                                                | Öko-Voreinstellungen X                                                                                                    |                |
| Druckoptionen       Bildqualität       Dokumentoptionen       Erweit         Auftragsart:       Normal       ~       ~         Normal       ~       ~       ~         Auftragsart:       Auftragsart:       ~       ~         Normal       ~       ~       ~         Auftragsart:       Auftragsart:       ~       ~         Auftragsart:       -       ~       ~         Auftragsart:       -       -       ~         -Auftragsart:       -       -       ~         -Auftragsart:       -       -       -         -Standardmaterial       -       -       -         Seitenaufdruck:       1-seitig       ~       -         I-seitig       -       -       -         Endverarbeitung:       -       -       -         - Keine Heftung       -       -       -         Mur Schwarzweiß       -       -       -         Aus (Dokumentfarbe verwenden)       -       -         Druckqualität:       -       -       - | et                                                                    | □ 2-settig         ☑ Kein Begleitblatt         ☑ 2 auf 1         □ Probeexemplar         ☑ Schaltfläche "Oko" ausblenden         ☑ Gespart:<br>3 Blatt         Weitere Informationen         ٧         〇         〇         〇         〇         〇         〇         〇         〇         〇         〇         〇         〇         〇         〇         〇         〇         〇         〇         ८         〇         ८         〇         ८         ८         ८         ८         ८         ८         ८         ८         ८         ८         ८         ८         ८         ८         ८ |                |
| Ausgabeeinheit:<br>Automatisch ~                                                                                                    |                                                                       | Warnung                                                                                                    | ×              |
| Festwerte:<br>Standardeinstellungen *                                                                                                    | Status:       Image: Status       OK       Abbrechen       Übernehmen | Bei einfacher "2 auf 1"-Einstellung werden auch Auft<br>nur 1 Seite auf eine Seitenhäfte gedruckt.<br>Zur Vermeidung des Problems "Oko: 2 auf 1" aktivien                                                                                                    | äge mit<br>en. |
|                                                                                                    |                                                                       | ОК А                                                                                                    | bbrechen       |

Abbildung 12: Ökoeinstellungen können Toner und Papier einsparen. Wenn dies gewünscht ist, können hier optionale Einstellungen getroffen werden.

| 🖶 Standardwerte für Altalink 8130                                       | ×                                                                                                    |
|-------------------------------------------------------------------------|----------------------------------------------------------------------------------------------------|
|                                                                         | xerox <sup>™</sup>                                                                                                    |
| Druckoptionen Bildqualität Dokumentoptionen Erweit<br>✓ Nur Schwarzweiß | <section-header><text><text><text><text><text><text></text></text></text></text></text></text></section-header>                                                                                                    |
| Festwerte:<br>Standardeinstellungen *                                   | Status:         Image: Status in the state in the state in the s |

Abbildung 13: Der Schwarzweiß Druck als Standard spart unnötige Tonerkosten in Farbe.

Anmerkungen:

- Änderungen und Irrtümer vorbehalten.
- Modelabweichungen möglich.
- Stand: 11/2022